# Troubleshoot Google Drive and Canvas Integration Issues

To troubleshoot and resolve Canvas and Google integration issues, **focusing on OAuth 2.0 token management** and conflicts arising from multiple active Google accounts.

1 Step 1: Identify the Problem

#### 1. Determine the Nature of the Issue:

a. Assess if the problem stems from expired OAuth 2.0 tokens or conflicts due to multiple active Google accounts.

## A Step 2: Prepare for Troubleshooting

#### 1. Gather Necessary Access:

- a. Ensure access to the student's Canvas account.
- b. Obtain access to all Google accounts that may have been linked.

#### 2. Check Browser Profiles:

a. Verify the active Google account by clicking the profile icon in the browser's top-right corner.

#### Step 3: Remove Existing Integrations in Canvas

#### 1. Log into Canvas:

- a. Access the student's Canvas account.
- 2. Navigate to Settings:
  - a. Click on Account in the sidebar, then select Settings.

#### 3. Remove Google Integrations:

a. In the Approved Integrations section, identify and delete entries related to Google (e.g., "Google Drive LTI").

## Approved Integrations:

These are the third-party applications you have authorized to access the Canvas site on your behalf:

|   | Арр                   | Purpose | Dates                         | Details | Remove    |   |
|---|-----------------------|---------|-------------------------------|---------|-----------|---|
|   | Google Drive LTI Beta |         | Expires: never                |         |           |   |
| ( |                       |         | Last Used: Apr 28, 2023 at 11 | :56am   | details 🔟 | - |
|   |                       |         |                               |         |           |   |

#### Step 4: Revoke Access in Google Accounts

#### 1. Access Google Account Settings:

- a. Open a Google service (e.g., Gmail).
- b. Click the profile icon and select Manage Your Google Account.

## 2. Navigate to Security Settings:

a. Go to Security > Third-party apps & services > See all connections

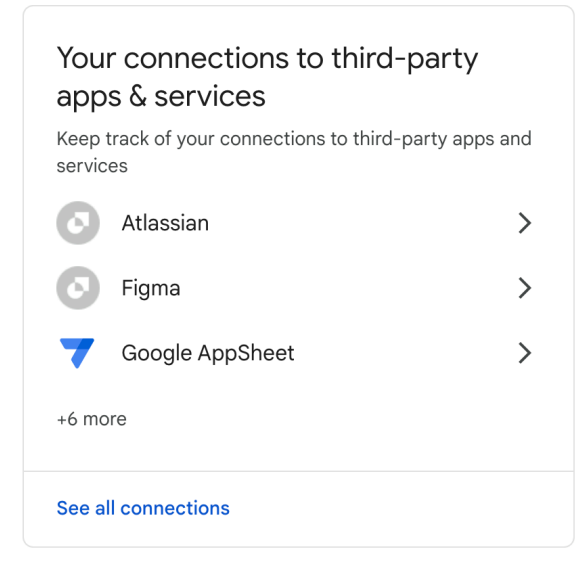

#### 3. Remove Canvas Access:

a. Locate "Canvas" in the list and click Remove Access.

| <b>P</b> INSTRUCTURE | Google Drive LTI by Canvas                                                                                                    | > |
|----------------------|----------------------------------------------------------------------------------------------------|---|
| Ì                    | Delete all connections you have with Google Drive LTI by Canvas<br>You can delete the access you've given to Google Drive LTI by Canvas and Google | > |

#### 4. Repeat for All Relevant Accounts:

a. Perform these steps for each Google account linked to Canvas.

#### Step 5: Manage Multiple Account Sessions

## 1. Sign Out of All Google Accounts:

a. Ensure all Google accounts are signed out in the browser.

#### 2. Create Separate Browser Profiles:

- a. Click the profile icon in Chrome.
- b. Select Manage People > Add Person.
- c. Set up individual profiles for each user to prevent account conflicts.

## Step 6: Reauthorize Google in Canvas Using Incognito Mode

#### 1. Open Incognito Window:

a. Click the three-dot menu in Chrome and select New Incognito Window.

## 2. Log into Canvas:

a. Access the student's Canvas account.

### 3. Initiate Google Drive Authorization:

- a. Navigate to a course and click the Google Drive link.
- b. When prompted, select the correct school Google account.

#### c. Click Allow to grant necessary permissions.

## Step 7: Verify Integration

#### 1. Test Functionality:

a. Access a Google-linked assignment in Canvas to ensure documents are correctly shared and accessible.

## Notes and Recommendations:

## • Token Expiration Awareness:

- Be aware that OAuth 2.0 access tokens have limited lifespans and require periodic renewal.
- Avoid Multiple Account Conflicts:
  - Use separate browser profiles or incognito windows to prevent conflicts from multiple active Google accounts.
- Regular Maintenance:
  - Periodically review and manage third-party app access in Google account settings to maintain security and functionality.

I hope this guide helps you resolve any issues related to expired OAuth 2.0 tokens and conflicts caused by having multiple Google accounts open simultaneously.